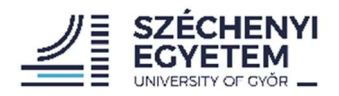

# Thunderbird levelezőkliens beállítása 2021. 04. 06

### 0. lépés

Név, e-mail cím és a hozzátartozó jelszó megadása.

| Eáji             | S <u>z</u> erkesztés <u>N</u> ézet <u>Ug</u> r<br>Home                                             | ás <u>Ü</u> zenet <u>E</u> szközök                                                               | <u>S</u> úgó                                               |                                 |                                                                       |                   |                                                                          | -                                      | 0 | × |
|------------------|----------------------------------------------------------------------------------------------------|--------------------------------------------------------------------------------------------------|------------------------------------------------------------|---------------------------------|-----------------------------------------------------------------------|-------------------|--------------------------------------------------------------------------|----------------------------------------|---|---|
|                  |                                                                                                    | Új üzenet 🛛 🖵 Cseve                                                                              | egés 🔳 Címjegy                                             | zék   🖏 Címke 🛩 🐨               |                                                                       |                   |                                                                          |                                        |   |   |
|                  | 🧿 Üdvä                                                                                             | özli a Mozi                                                                                      | illa Thun                                                  | derbird 78.9.00                 |                                                                       |                   |                                                                          |                                        |   |   |
| 0                | /álassza ki, mit szereti                                                                           | ne beállítani                                                                                    | Μ                                                          | leglévő e-mail fiókja beálli    | tása                                                                  | ×                 |                                                                          |                                        |   |   |
|                  | E-mail                                                                                             | iii<br>Naptár                                                                                    | Címjegyzéł                                                 | Me                              | glévő e-mail fiókja beállítá<br>A jelenlegi e-mail címének használata | sa                |                                                                          |                                        |   |   |
|                  |                                                                                                    |                                                                                                  |                                                            | <u>N</u> év:                    | Teszt Elek                                                            |                   |                                                                          |                                        |   |   |
| Ų                | mportálás egy másik                                                                                | programból                                                                                       |                                                            | E-mail cím:                     | teszt.elek@sze.hu                                                     | 0                 |                                                                          |                                        |   |   |
| ł                | A Thunderbird lehetővé te<br>nás levelezőprogramokbó<br>Importálás                                 | szi, hogy leveleket, címj<br>l vagy elterjedt címjegy                                            | iegyzékeket, beál<br>zékformátumok                         | Jelszó:                         | ✓ Jelszó megjegyzése                                                  | ø                 |                                                                          |                                        |   |   |
| ,<br>s<br>a<br>f | A Thunderbird a vezető ny<br>zemélyes használatra is in<br>idományozás lehetővé tes<br>ejlesszünk. | i nevjegye<br>ilt forráskódú, keresztpl<br>gyenes. Azt akarjuk, ho<br>szi, hogy fejlesztőket veg | atformos levelez<br>gy biztonságos r<br>gyünk fel, fizessü |                                 |                                                                       |                   | ír <b>ozzák! Ha szereti a Thundert</b><br>jének biztosításának legjobb m | <b>pirdöt, fontolja</b><br>ódja az, ha |   |   |
| E                | rőforrások                                                                                         |                                                                                                  |                                                            | <u>K</u> ézi beállítás <u>M</u> | égse                                                                  | <u>F</u> olytatás |                                                                          |                                        |   |   |
|                  | ✤ Funkciók felfedezése                                                                             | ⑦ Támogatás                                                                                      | 🖨 Csatlakuza                                               | son ν regression or             |                                                                       |                   |                                                                          |                                        |   |   |

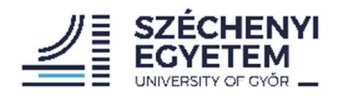

## 1. lépés

## Kézi beállítás opció

|                            | Meglévő e-mail fiókja beállítása  |                                                                         |                   |                        |  |  |  |  |
|----------------------------|-----------------------------------|-------------------------------------------------------------------------|-------------------|------------------------|--|--|--|--|
| ]<br>gyzéł                 | Meg                               | glévő e-mail fiókja beállítása<br>A jelenlegi e-mail címének használata |                   |                        |  |  |  |  |
|                            | <u>N</u> év:                      | Teszt Elek                                                              | 0                 |                        |  |  |  |  |
|                            | E-mai <u>l</u> cím:               | teszt.elek@sze.hu                                                       | 0                 |                        |  |  |  |  |
| t, beál<br>umok            | Jelszó:                           | •••••••                                                                 | Ø                 |                        |  |  |  |  |
| evelez<br>igos r<br>izessü | <u>K</u> ézi beállítás <u>M</u> é | égse                                                                    | <u>F</u> olytatás | <b>írozzá</b><br>gének |  |  |  |  |
| satlak                     | uzzon 🕜 rejiesztur au             | אעווופוונסכוט                                                           | -/-6              | X                      |  |  |  |  |

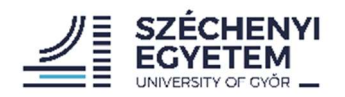

### 2. lépés

A mellékelt kép alapján az adatok helyes megadása. A *port, SSL* és *Hitelesítés* minden esetben megegyezik a képen látható formátummal a **sze.hu** címeknél.

| Meglévő e-mail fiókja beállítása |                                       |                                       |                                       |     |   |  |  |  |
|----------------------------------|---------------------------------------|---------------------------------------|---------------------------------------|-----|---|--|--|--|
| Meglévő e-mail fiókja beállítása |                                       |                                       |                                       |     |   |  |  |  |
|                                  | A jelenlegi e-mail címének használata |                                       |                                       |     |   |  |  |  |
| <u>N</u> év:                     | Teszt Elek                            | Teszt Elek<br>teszt.elek@sze.hu       |                                       |     |   |  |  |  |
| E-mai <u>l</u> cím:              | teszt.elek@sze.hu                     |                                       |                                       |     |   |  |  |  |
| Jelszó:                          | •••••                                 |                                       |                                       | Ø   |   |  |  |  |
|                                  | Jelszó megjegyzése                    |                                       |                                       |     |   |  |  |  |
|                                  |                                       |                                       |                                       |     |   |  |  |  |
|                                  |                                       |                                       |                                       |     |   |  |  |  |
| Protokolly                       | BEJÖVŐ                                | ~                                     | KIMENŐ                                |     |   |  |  |  |
| Viszolaśló:                      | mailbox sta bu                        |                                       | swife                                 | ~   |   |  |  |  |
| Kiszoigaio:                      | malibox.sze.nu                        |                                       | smip-out.sze.nu                       |     |   |  |  |  |
| Port:                            | 993                                   | •                                     | 405                                   | ~   | n |  |  |  |
| SSL:                             | SSL/TLS                               | *                                     | SSL/TLS                               | *   | ŏ |  |  |  |
| Hitelesítés:                     | Automatikus felismerés                | us felismerés 🔹 Automatikus felismere |                                       |     |   |  |  |  |
| Felhasználónév:                  | teszte                                |                                       | teszte                                |     |   |  |  |  |
|                                  |                                       |                                       | <u>S</u> peciális beállít             |     |   |  |  |  |
| <u>M</u> égse                    |                                       |                                       | Újra <u>t</u> esztelés <u>B</u> efeje | zés |   |  |  |  |

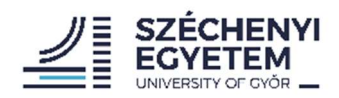

#### 3. lépés

## Az adatok helyes megadás után újratesztelés opció, majd befejezés.

| Meglévő e-mail fiókja l                                                   | Meglévő e-mail fid                                                                 | ókja beállítá | sa                                   |       |                     | ×          |                                          |                            |                                        |    |
|---------------------------------------------------------------------------|------------------------------------------------------------------------------------|---------------|--------------------------------------|-------|---------------------|------------|------------------------------------------|----------------------------|----------------------------------------|----|
| Meglévő e-mail fiókja beállítása<br>A jelenlegi e-mail címének használata |                                                                                    |               |                                      |       |                     | Meg        | lévő e-mail fi<br>A jelenlegi e-mail cím | Ókja<br><sup>Jének h</sup> | beállítása<br><sup>asználata</sup>     |    |
| <u>N</u> év:                                                              | Teszt Elek                                                                         |               |                                      | 0     | <u>N</u> év:        | Teszt Elek |                                          |                            | G                                      |    |
| E-mai <u>l</u> cím:                                                       | teszt.elek@sze.hu                                                                  |               |                                      | 0     | E-mai <u>l</u> cím: |            | teszt.elek@sze.hu                        |                            |                                        | D  |
| Jelszó:                                                                   | Jelszó:                                                                            |               |                                      | Ø     | Jelszó:             |            | •••••                                    |                            | Ø                                      | 8  |
|                                                                           | 🖉 Jelszó <u>m</u> egjegyzése                                                       |               |                                      |       |                     |            | ✓ Jelszó <u>m</u> egjegyzése             |                            |                                        |    |
| 🗸 A követl                                                                | $\checkmark$ A következő beállításokat találtam az adott kiszolgáló lekérdezésével |               |                                      |       |                     |            |                                          |                            |                                        |    |
|                                                                           | BEJÖVŐ                                                                             |               | KIMENŐ                               |       |                     |            | BEJÖVŐ                                   |                            | KIMENŐ                                 |    |
| Protokoll:                                                                | IMAP                                                                               |               | SMTP                                 |       | Protokoll:          | IMA        | λP                                       | ~                          | SMTP                                   |    |
| Kiszolgáló:                                                               | mailbox.sze.hu                                                                     |               | smtp-out.sze.hu                      | ~     | Kiszolgáló:         | mai        | lbox.sze.hu                              |                            | smtp-out.sze.hu                        | ~  |
| Port:                                                                     | 993                                                                                |               | 465                                  | ~     | Port:               | 993        |                                          | ~                          | 465                                    | ~  |
| SSL:                                                                      | SSL/TLS                                                                            | ~             | SSL/TLS                              | ~     | SSL:                | SSL        | /TLS                                     | ~                          | SSL/TLS                                | -  |
| Hitelesítés:                                                              | Normál jelszó                                                                      |               | Normál jelszó                        | ~     | Hitelesítés:        | No         | rmál jelszó                              | ~                          | Normál jelszó                          | •  |
| Felhasználónév:                                                           | Felhasználónév: teszte                                                             |               | teszte                               |       | Felhasználónév:     | iv: teszte |                                          | teszte                     |                                        |    |
|                                                                           |                                                                                    |               |                                      |       |                     |            |                                          |                            |                                        |    |
| Mégse                                                                     |                                                                                    |               | Újra <u>t</u> esztelés <u>B</u> efej | jezés | <u>M</u> égse       |            |                                          |                            | Újra <u>t</u> esztelés <b>Befejezé</b> | \$ |

Ha mindent helyesen adott meg, a levelező automatikusan letölti a szerveren található adatokat és használható is.